## How to register for an event and access the discounted rate for entitlement note holders:

Go to the relevant events page of the website: <u>https://nzsti.org/NZSTI-online-events/19617/</u>

| Ŧ                                                                                               | NEW ZEALAND SOCIETY OF<br>TRANSLATORS & INTERPRETERS<br>Te Röpü Kaiwhakamäori ö-waha, à-tuhi o Aotearoa |                                                                                                    | FIND                                                                                             | FIND AN INTERPRETER |                   |  |
|-------------------------------------------------------------------------------------------------|----------------------------------------------------------------------------------------------------|----------------------------------------------------------------------------------------------------|--------------------------------------------------------------------------------------------------|---------------------|-------------------|--|
| ABOUT MEN                                                                                       | MBERSHIP RESOURCES                                                                                      | PROFESSIONAL DEVELOPMENT                                                                                                    | NEWS                                                                                             |                     | J <u>OIN US</u> 🖉 |  |
| NZSTI local eve<br>NZSTI online events<br>CPD<br>Other events<br>Per Support<br>Studying T&I in | Ints<br>Vents<br>NZ<br>NZ<br>NZ<br>NZ<br>NZ<br>NZ<br>NZ<br>NZ<br>NZ<br>NZ<br>NZ<br>NZ<br>NZ             | T online events<br>be logged in to access discoun<br><u>CPI Test Preparat</u><br>ri, 3 jun 2022<br>eady to sit the NAATI Certified Prov<br>ect and brush up on your skills, th | 5<br>ted prices.<br>ion Workshop<br>risional Interpreter test but wan<br>is workshop is for you! | t to know           |                   |  |
|                                                                                                 | NAATI<br>10328<br>10:00 AM S                                                                            | <u>CPI Test Preparat</u><br>at, 25 Jun 2022                                                                                                    | ion Workshop                                                                                     |                     | ¥ 🎬               |  |

Click on the event you want, which will take you to the event page with its full description:

|                                                                                                    | NEW Z<br>TRANS<br>Te Rôpú Ka                                             | ZEALAND S<br>LATORS & IN<br>iwhakamāori ā-wah | OCIETY OF<br>TERPRETERS<br>a, 3-tuhi o Antearoa                                                 |                                                |                                                               |        | Find<br>Find | AN INTERF | LOGIN<br>PRETER<br>ATOR |
|----------------------------------------------------------------------------------------------------|--------------------------------------------------------------------------|-----------------------------------------------|-------------------------------------------------------------------------------------------------|------------------------------------------------|---------------------------------------------------------------|--------|--------------|-----------|-------------------------|
| ABOUT                                                                                                    | MEMBERSHIP                                                               | RESOURCES                                     | PROFESSIONAL DEVELOPMENT                                                                        | NEWS                                           |                                                               |        |              | JOI       | N US                    |
| <ul> <li>NZSTI I</li> <li>NZSTI G</li> <li>CPD</li> <li>Other G</li> <li>Peer SI</li> <li>Studyin</li> </ul> | local events<br>online events<br>events<br>upport Groups<br>ng T&I in NZ | NZS<br>You mus                                | TI online event<br>t be logged in to access discour<br>TO TO TO TO TO TO TO TO TO TO TO TO TO T | S<br>nted prices.<br>NA<br>W<br>10125<br>\$0,1 | AATI CPI<br>orkshop<br>20 Encitement Nate<br>00K NOW <b>O</b> | Test F | Prepara      | ition     |                         |
|                                                                                                    |                                                                          | PART 1:<br>PART 2:<br>Online v                | t Detail<br>Friday, 3 June 2022, 10 am to 2<br>Monday, 20 June 2022, 10 am to<br>ia Zoom        | pm<br>o 2 pm                                   |                                                               |        |              |           |                         |

## How to register for an event and access the discounted rate for entitlement note holders:

Click 'Book Now' to go to the registration page. If you already have an NZSTI account, ensure you have logged in and uploaded your entitlement note and entered your NAATI application number on your account before proceeding (see steps below).

If you do not already have an NZSTI account, you must create one by clicking 'Create an account'.

| N E W<br>TRAN<br>Te Röpü                           | ZEALAND SOCIETY OF<br>ISLATORS & INTERPRETERS<br>Kalwhalamäori å-waha, à-tuhi o Antearoa                                                                                      | FIND AN INTERPRETE |
|----------------------------------------------------|----------------------------------------------------------------------------------------------------|--------------------|
| OUT MEMBERSHIP                                     | P RESOURCES PROFESSIONAL DEVELOPMENT NEWS                                                                                                    | J <u>OIN US</u>    |
| Please Logi or                                     | r <u>create an account</u> to be ble to add yourself as attende                                                                                                    | ге.                |
| Password:                                          | Password<br>Login                                                                                                    |                    |
| Password:<br>Book for an Eve                       | Password<br>Login<br>ent / Workshop                                                                                                    |                    |
| Password:<br>Book for an Eve<br>Name:              | Password<br>Logn<br>ent / Workshop<br>NAATI CPI Test Preparation Workshop<br>10325                                                                                            |                    |
| Password:<br>Book for an Eve<br>Name:<br>Instance: | Password<br>Login<br>ent / Workshop<br>NAATI CPI Test Preparation Workshop<br>10325<br>10325-10325<br>ONLINE<br>ONLINE<br>01000AM Fri, 03 Jun 2022 - 02:00PM Mon 20, Jun 2022 |                    |

Once you have an account, log in and go to your profile by clicking the 'My NZSTI' tab and 'My details'. Select 'Entitlement note' from the drop-down box and **upload your entitlement note PDF**. Enter your **NAATI application reference number** (this can be found in the subject line of emails from NAATI regarding your eligibility to sit the test). Re-enter your password (for security) and click 'Update' to save your changes. We recommend that you also now log out of your account and log back in to refresh the system.

| Branch:                                           | Auckland                                               |
|---------------------------------------------------|--------------------------------------------------------|
| Select if applicable (MBIE entitlement note/AUSIT | Entitlement Note                                       |
| member/student):                                  | Uploaded File:                                         |
|                                                   | test entitlement note this one is not real.pdf (157KB) |
|                                                   | Choose the File to Upload:                             |
|                                                   | Browse                                                 |
|                                                   | *                                                      |
|                                                   | (Allowed Extensions: PDF; Max File Size: 4MB)          |
|                                                   | Upload a supporting file.                              |
|                                                   |                                                        |
| $\langle$                                         | NAATI Application Number:                              |
| Password:                                         |                                                        |
|                                                   | For security, please re-enter your password.           |
|                                                   | Update                                                 |

## How to register for an event and access the discounted rate for entitlement note holders:

You can now go to the event page, click **'Book now'**, and your details will be displayed. Click **'Add Attendee'** to show your details in the 'Attendees being booked' field then click **'Continue'**.

| NEW                    | NEW ZEALAND SOCIETY OF<br>TRANSLATORS & INTERPRETERS                              |               | FIND AN INTERPRETER |
|------------------------|-----------------------------------------------------------------------------------|---------------|---------------------|
| TRAN                   | SLAIORS & INTERPRETERS<br>(aiwhakamāori ā-waha, ā-tuhi o Aotearoa                 |               | Find a translator   |
| UT MEMBERSHIP          | RESOURCES PROFESSIONAL DEVELOPMENT                                                | NEWS My NZSTI | J <u>OIN US</u> (   |
| Book for an Eve        | nt / Workshop                                                                     |               |                     |
| Name:                  | NAATI CPI Test Preparation Workshop<br>10325                                      |               |                     |
| Instance:              | 10325-10325<br>ONLINE<br>ONLINE<br>10:00AM Fri, 03 Jun 2022 - 02:00PM Mon 20, Jun | 2022          |                     |
| Price:                 | \$0.00 Entitlement Note                                                           |               |                     |
|                        |                                                                                   |               |                     |
| Add Attendee           |                                                                                   |               |                     |
| First Name:            | Mary                                                                              |               |                     |
| Last Name:             | Bloggs                                                                            |               |                     |
| Email:                 | Mary.bloggs@emailcom                                                              |               |                     |
| Mobile:                | + Add Attendee                                                                    |               |                     |
| Attendees Being Boo    | ked                                                                               |               |                     |
| No Attendees Added Yet |                                                                                   |               |                     |

This will take you to the payment page. If you have an entitlement note uploaded, the price will show as \$0. Confirm your purchase by ticking the T&Cs box and clicking the button to confirm your order on the payment page.

Ensure you complete the entire booking process. You will be sent a confirmation email. If you do not receive anything, check that you have completed the booking process and the workshop is showing on your NZSTI account. If it does not show, you have not registered for the event and will need to register again. If it does show, please contact us for confirmation of your registration.

Note that you can only book a NAATI test preparation workshop (CI or CPI) once NAATI has confirmed you are eligible to sit the test. If you do not meet that criteria, your workshop booking will be cancelled and you will receive an email informing you of this.